## 农业银行网上银行怎么登录呢?

农业银行网上银行登录地址

农业银行网上银行登录方法步骤

首先,我们要下载好农业银行的管理工具,然后我们在开始菜单里面找到以后,点击打开。

打开以后,我们的电脑的右下角就会有农业银行的这个图标,这时候再去登陆网银 就可以了,不会出错了。

然后我们在百度上搜索中国农业银行,然后打开农行主页,点击个人网上银行。

点击以后,我们点击证书登录这个选项点击打开。

然后我们会看到一个对话框,输入我们的登录密码,登录密码不是银行卡的密码, 是设置网银时的登录密码。

登陆进去以后,如果我们的网银与手机号没有进行注册的话,会提示我们,然后我们直接点击右上角的×,关闭。

点击关闭以后,我们就可以看到我们的登陆界面了,上面显示我们登陆的次数,以 及ip地址。这时候我们就登陆成功了。